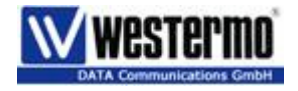

# Applikationsbeispiel für VPN Verbindung mit dem ZR150G und Net-Net Router

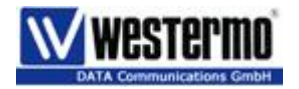

#### Inhaltsverzeichnis

| Einleitung                     | 3  |
|--------------------------------|----|
| Aufbau                         | 4  |
| Einstellungen Vigor Router     | 5  |
| Einstellung ADSL-Modem Netopia | 6  |
| PC an Vigor Router:            | 9  |
| DynDNS                         | 10 |
| Einstellungen ZR150G           | 11 |
| Allgemeine Einstellungen       | 11 |
| ISP                            | 12 |
| Tunneleinstellungen:           | 13 |
| Remote Netzwerk                | 14 |
| Einwahleinstellungen           | 15 |
| Serielle Schnittstelle.        | 15 |
| Funktionstest                  | 16 |
|                                |    |

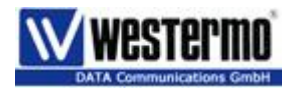

## Einleitung

Anhand dieses Applikationsbeispiel soll Ihnen die Inbetriebnahme der VPN Verbindung so leicht wie möglich fallen.

Alle Printscreen entsprechen den Aufbau, welcher Sie unter "Aufbau" sehen.

**Ganz wichtig**, als erstes alle Geräte einschalten und verbinden und danach in der Reihenfolge wie im Beispiel konfigurieren.

So können Sie Ihre Applikation anhand dieses Beispiels sehr einfach adaptieren.

Bei Fragen stehe ich Ihnen gerne zu Verfügung.

Mit freundlichen Grüßen

Bruno Müller

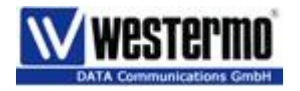

# Aufbau

Anhand dieses Aufbaus sehen Sie dass der Client 1 via VPN Verbindung an das LAN 2 angeschlossen werden soll.

Alle Printscreen sind nur für Client 1 erstellt worden.

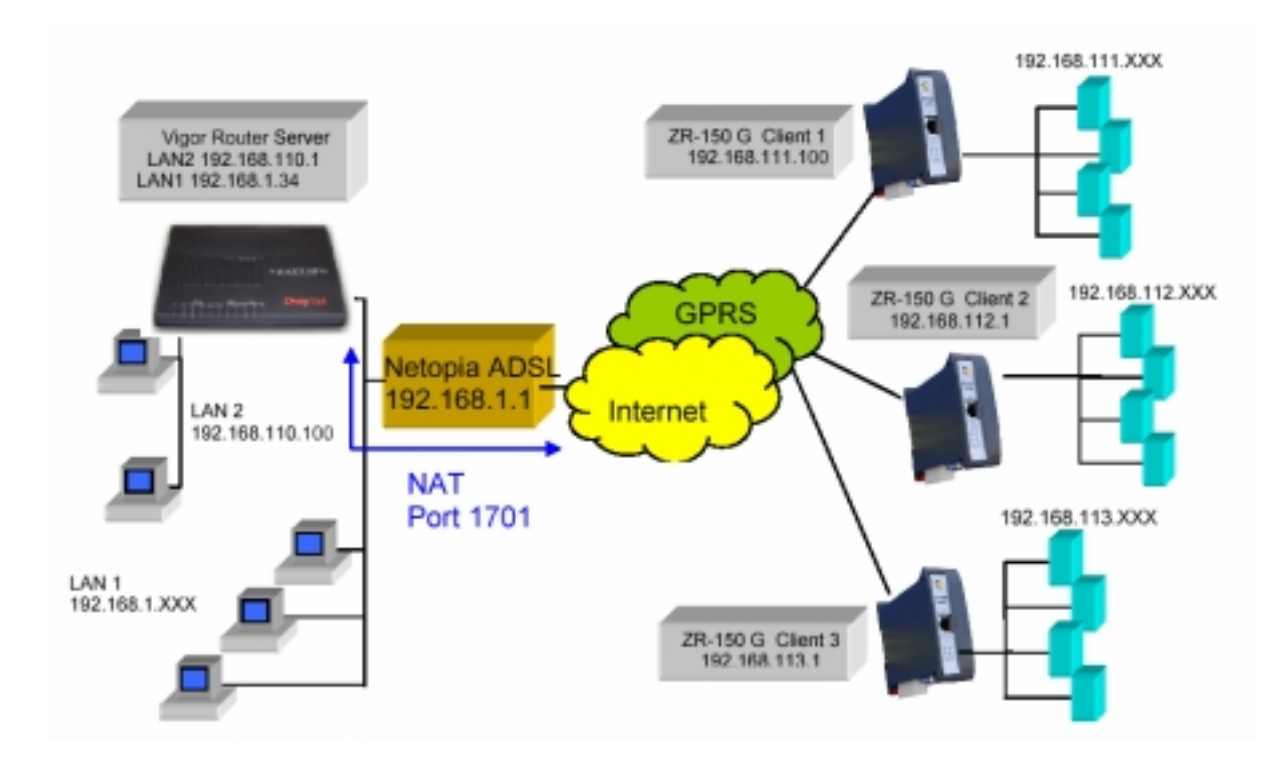

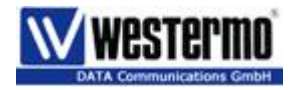

# **Einstellungen Vigor Router**

Der Vigor-Router ist ein vollwertiger Router mit sehr vielen Einstellmöglichkeiten.

Daher empfehlen wir, laden Sie unser File "config Vigor für ZR150g.cfg" in den Router. So haben Sie eine Basis, welche Sie nun auf der WAN und VPN Seite abändern können.

Schliessen Sie Ihren PC an den P1 an im Netzwerk: 192.168.1.xxx Browser öffnen und: 192.168.1.1 eingeben. Login mit Enter (keine Eingabe) überspringen. Unter Menu: System Maintenance-> Configurations Backup sehen Sie dieses Fenster:

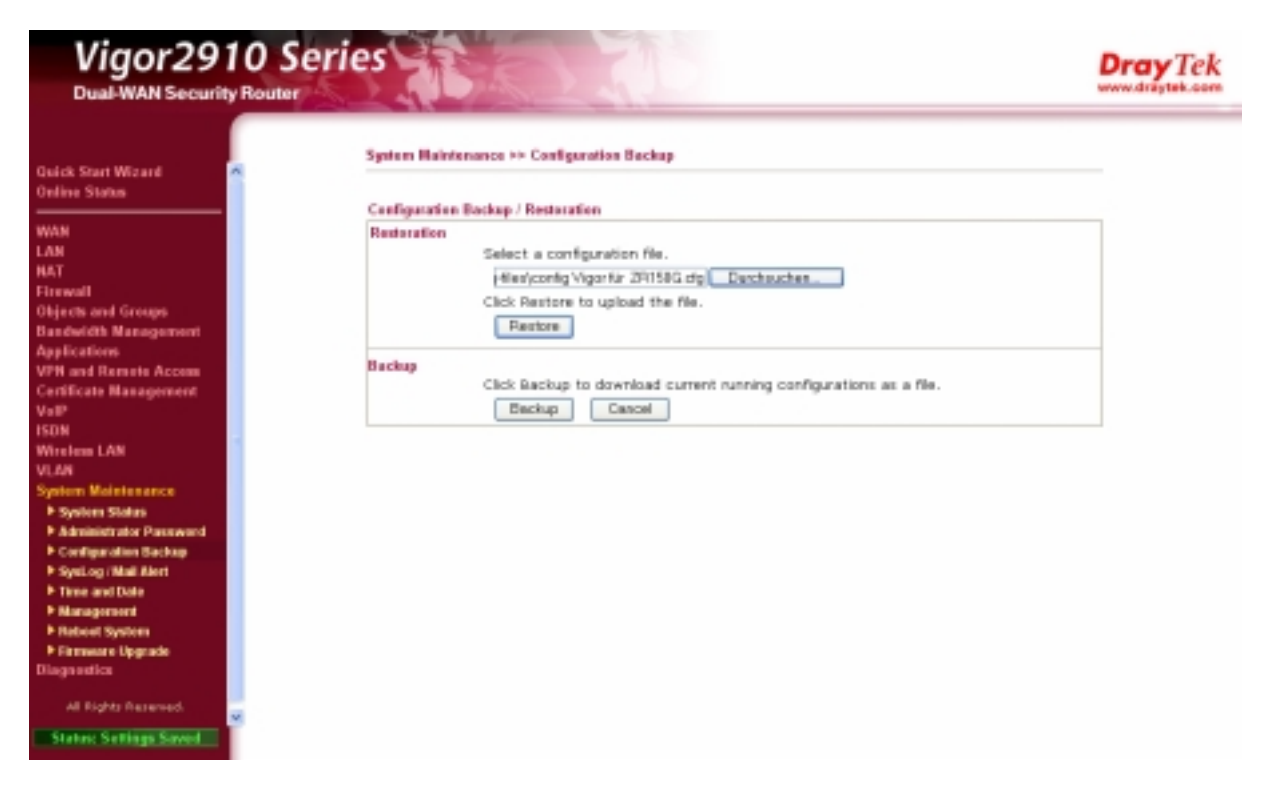

File öffnen und mit Restore in den Vigor laden.

Danach hat er alle nötigen Einstellungen, um dieses Applikationsbeispiel zu betreiben.

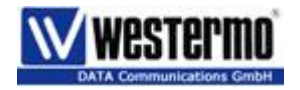

## **Einstellung ADSL-Modem Netopia**

Nun müssen Sie in Ihrem ADSL Modem eine Portweiterleitung erstellen. Wenn Sie einen Bluewin –ADSL Anschluss haben, werden Sie mit hoher Wahrscheinlichkeit ein Netopia ADSL Modem haben. Hier erstellen Sie einen "Kundespezifischen Services"

Dazu loggen Sie sich auf dem Router ein.

Wechseln auf "Experte Modus " und unter NAT/Spiele sehen Sie dieses Fenster:

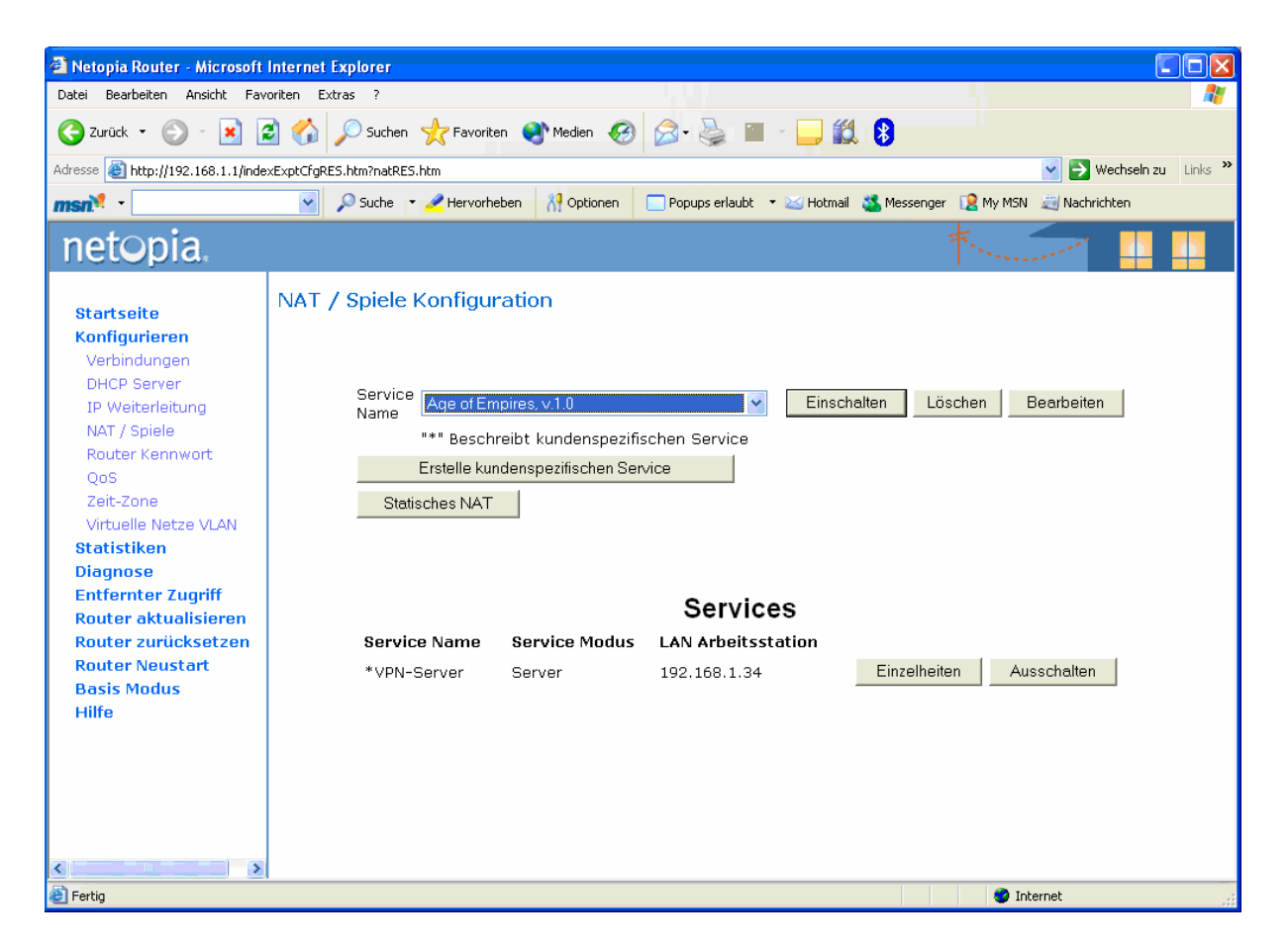

Wählen Sie "erstelle kundenspezifischen Service".

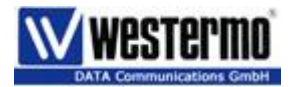

Hier "Portweiterleitung" wählen und mit "weiter" einen Namen (Beispiel "VPN Server") und Port sowie Bereich eingeben. Wichtig: UDP anwählen

| Netopia Router - Microsoft                                                                                                    | Petagria Router - Microsoft Internet Explorer |                                                    |                                                                                                    |                                                                                                    |                                                                   |            |
|----------------------------------------------------------------------------------------------------|-----------------------------------------------|----------------------------------------------------|----------------------------------------------------------------------------------------------------|----------------------------------------------------------------------------------------------------|-------------------------------------------------------------------|------------|
| Datei Dearbeiten Aneicht Fa                                                                                                    | Date Deadeten Analdt Favoriten Edites 1       |                                                    |                                                                                                    |                                                                                                    |                                                                   |            |
| 3 and - 3 .                                                                                                    | 🗈 🐔 🔎 suber y                                 | Previnten @Teden @                                 | @· 🍇 🔳                                                                                                    | · 🔜 🛍 🕄 🚳                                                                                                    |                                                                   |            |
| Adresse 🌒 Mtp: (2002, 168-1-1/m                                                                                                    | exExptClgRES.htm?serviceRdd                   | Range.htm                                          |                                                                                                    |                                                                                                    |                                                                   | 🗹 🛃 ve     |
| man <sup>14</sup>                                                                                                    | Paule -                                       | Pitervaheben 👫 Optimen                             | Proups erlaubt                                                                                               | • 🔤 Hatnal 🚜 Neserger                                                                                                    | 😭 Ny HSV 🔬 Nedvickee                                              |            |
| netopia.                                                                                                    |                                               |                                                    |                                                                                                    |                                                                                                    |                                                                   | the second |
| Startwelle<br>Konfigueloren<br>Verbindungen<br>DHCP Server<br>SP Weberleibung<br>NAT / Spiele<br>Router Kennwort<br>QoS<br>Zoit-Done<br>Virtuelle Netze VLAN<br>Statteriken<br>Diognose<br>Entleenter Zugriff<br>Router Advasitionen<br>Router Advasitionen<br>Router Advasitionen<br>Router Advasitionen<br>Router Advasitionen<br>Router Advasitionen | Portbereich                                   | Ensi<br>San<br>Alig<br>Pari<br>Bait<br>Adv<br>Paol | allen Sie ein Port V<br>rice Name:<br>ameiner<br>bereich:<br>is<br>elsotafonsport<br>tokall:<br>witer Zunäck | Veterfeitungsbereich für der<br>V=PN Server<br>Der obes absbevolg für<br>Berachveibung<br>1701 - 1701<br>1701<br>© TCP © UDP<br>Abbrechen | spezifischen Ports der Appliks<br>ne wird gespeichert als Service | éice.      |

Am Schluss mit "weiter " die Eingabe bestätigen. Router meldet, dass der Service hinzugefügt ist.

Nun sehen Sie diesen Service in Drop Down Menu. Wählen Sie diesen an und schalten Sie diesen mit dem Butten "Einschalten " ein.

Es öffnet sich ein weiteres Fenster.

Unter "LAN Arbeitsstation auswählen" wählen Sie die IP-Adresse von Vigor-Router aus.

| Netopia Rauter - Nicrosoft          | Hetopia Rauter - Alicrosoft Internet Explorer |                 |             |                   |               |               |            |             |            |
|-------------------------------------|-----------------------------------------------|-----------------|-------------|-------------------|---------------|---------------|------------|-------------|------------|
| Datai Bearbeitan Anaicht Pav        | oriton Extras ?                               |                 |             |                   |               |               |            |             |            |
| 🔇 2.not - 🔘 - 💽 👔                   | 🗿 🟠 🔎 Sube                                    | n 📩 Pavorton (  | 🕈 Heden     | 🙆 - 🗟 🔳           | - 🗔 🛍         | 0 48          |            |             |            |
| Actresse 截 http://1902.068.1.1/inde | oRES.Mts/tratAosignRE                         | Shim            |             |                   |               |               |            |             |            |
| · Mnam                              | 🖌 🔎 Suthe                                     | * 🥜 Hervorheben | Al Optionen | Popupar enfaultit | • 🔤 Hotnal 🛔  | Pleasanger [] | Hy HSV 🔬 N | adviidiilen |            |
| netopia.                            |                                               |                 |             |                   |               |               |            |             | The second |
| Startseite                          | Service eins                                  | chalten         |             |                   |               |               |            |             |            |
| QuickStart                          |                                               |                 |             |                   |               |               |            |             |            |
| Diagnose                            |                                               |                 |             |                   | Service Na    | me: *vptv-5e  | rver       |             |            |
| Entfernter Zugriff                  |                                               |                 |             |                   |               | -             |            |             |            |
| Router aktualisieren                |                                               |                 |             | LAN Arbei         | tsstation aus | wählen 10040  | 8.1.34     | *           |            |
| Router zurücksetzen                 |                                               |                 |             |                   | Electric de   | a distance    |            |             |            |
| Router Newstart                     |                                               |                 |             |                   | Enschalte     | n Abbred      |            |             |            |
| Experten Nodus                      |                                               |                 |             |                   |               |               |            |             |            |
| Hilfe                               |                                               |                 |             |                   |               |               |            |             |            |
|                                     |                                               |                 |             |                   |               |               |            |             |            |
|                                     |                                               |                 |             |                   |               |               |            |             |            |

Und bestätigen mit "Einschalten"

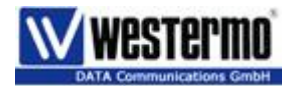

Nun sehen Sie unter "Service" den neuen Service. Vergleichen Sie nochmals Ihre Eingabe mit den Printscreen.

| Hetopia Rester - Microsoft       | Lieferner Explorer                                                                                                    |
|----------------------------------|----------------------------------------------------------------------------------------------------|
| Datai Bearbeiten Ansicht Pov     | writen Edwar 7                                                                                                    |
| 3 2x64 + 3 - 🖻                   | 🗟 🐔 🔎 Suchen 👷 Fanzien 🛞 Hoden 🥝 🔗 - 🌺 🔠 - 🔜 🛍 🕄 🏭 🚳                                                                                                    |
| Advesse 🗿 Http://152.368.1.13wde | lefEXenseEXes                                                                                                    |
| · Mnem                           | 💌 🖉 Suche 🔹 🥒 Hervoheben 🐰 Optionen 🔲 Popupi erlautt. 🔹 🐷 Hotmal 🌉 Messenger 👔 My Mith 😸 Nacheldrain                                                                                                    |
| netopia.                         | The second second s                                                                                                    |
| Startseite                       | NAT / Spiele Konfiguration                                                                                                    |
| QuickStart                       |                                                                                                    |
| Diagnose                         | Service AssertEngine v10 Prostein Lighten Bastailes                                                                                                    |
| Entformer Zugriff                | Naras Participation and Annual Contraction Contraction Contraction                                                                                                    |
| Router aktualisieren             | Example and increases and the second second se |
| Router zurücksetzen              | Detectors NAT                                                                                                    |
| Router Neustart                  |                                                                                                    |
| Experten Modus                   |                                                                                                    |
| Hilfo                            |                                                                                                    |
|                                  | Services                                                                                                    |
|                                  | Service Name Bervice Nodus LAN Arbeitsstation                                                                                                    |
|                                  | *VPN-Server Server 192.568.1.34 Einostheten Ausschaften                                                                                                    |
|                                  |                                                                                                    |
|                                  |                                                                                                    |
|                                  |                                                                                                    |

Unter "Einzelheiten" sehen Sie noch die Details.

| 🕘 Netopia Router - Microsoft                                                  | Internet Explorer                                                                                                    |
|-------------------------------------------------------------------------------|----------------------------------------------------------------------------------------------------|
| Datei Bearbeiten Ansicht Fav                                                  | voriten Extras ?                                                                                                    |
| 🔇 Zurück 🝷 🕥 🕘 📕                                                              | 🖹 🏠 🔎 Suchen 🛧 Favoriten 🜒 Medien 🚱 🍙 - 🌺 🖀 - 🛄 🏭 💲                                                                                                    |
| Adresse 🕘 http://192.168.1.1/inde:                                            | exExptCfgRE5.htm?natDetailsRE5.htm?2 Vechseln zu Links                                                                                                    |
| men <sup>M</sup>                                                              | 🔍 🔎 Suche 🔻 🖉 Hervorheben 🕺 Optionen 🔲 Popups erlaubt 🔹 🖂 Hotmail 🎎 Messenger 😥 My MSN 📰 Nachrichten                                                                                                    |
|                                                                               |                                                                                                    |
| netopia.                                                                      |                                                                                                    |
| <mark>Startseite</mark><br>Konfigurieren<br>Verbindungen                      | Service Einzelheiten                                                                                                    |
| DHCP Server<br>IP Weiterleitung<br>NAT / Spiele<br>Router Kennwort<br>QoS     | Service Name *VPN-Server<br>Protokoll UDP<br>Allgemeiner Portbereich 1701 - 1701<br>Basis Arbeitsstationsport 1701                                                                                                    |
| Zeit-Zone<br>Virtuelle Netze VLAN<br><b>Statistiken</b>                       | _Zurück_                                                                                                    |
| Diagnose<br>Entfernter Zugriff<br>Router aktualisieren<br>Router zurücksetzen |                                                                                                    |
| Router Neustart<br>Basis Modus<br>Hilfe                                       |                                                                                                    |
|                                                                               |                                                                                                    |
| Ertig                                                                         | *   Official and the second second secon |

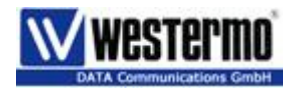

# PC an Vigor Router:

Min. ein PC muss auf dem LAN 2 folgende Einstellung und Software haben.

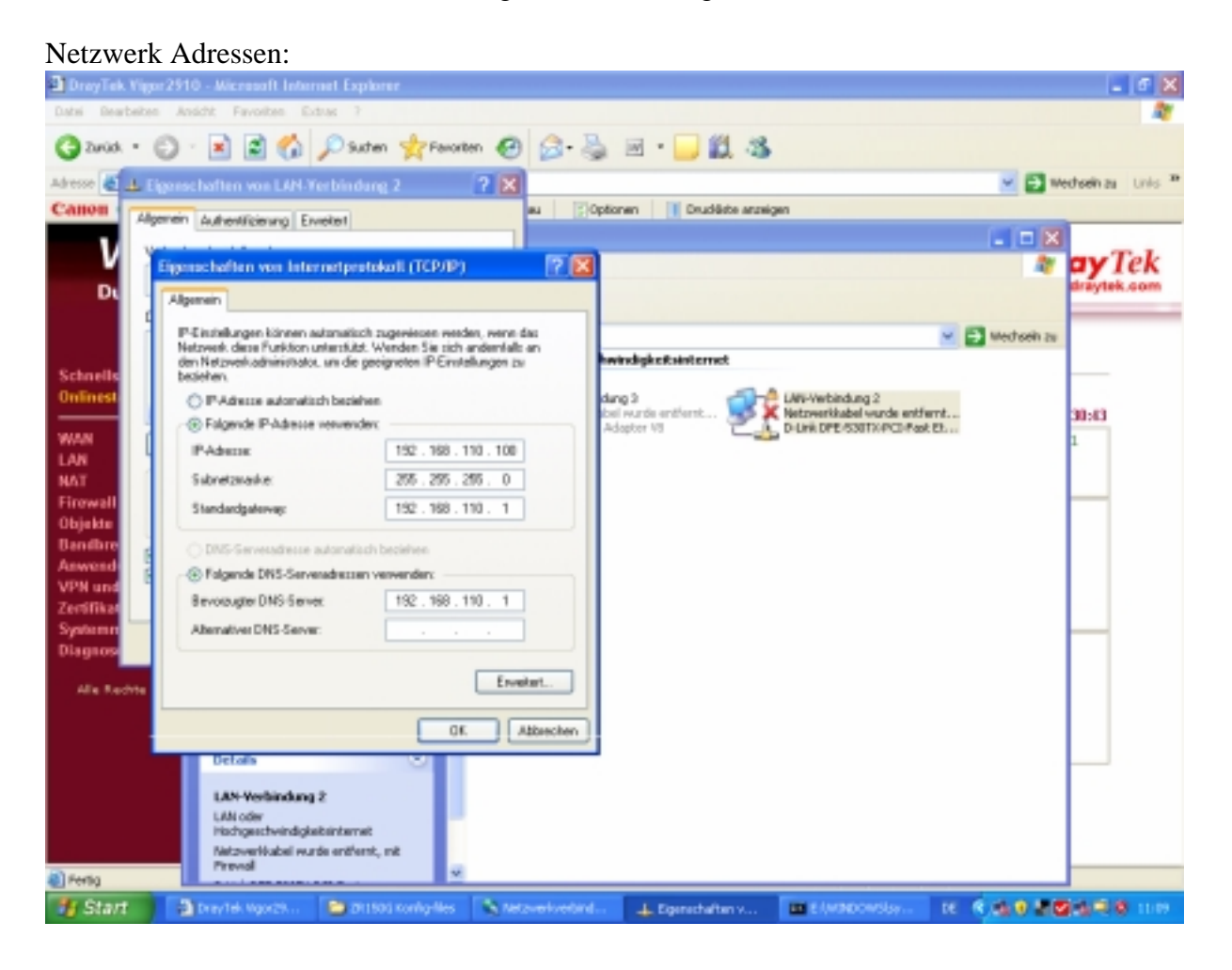

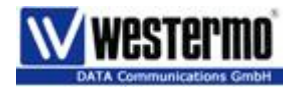

# DynDNS

Damit das ZR150G Ihren ADSL Anschluss im Internet findet, müssen wir einen Gratisservice im Internet nutzen.

Dies ist der so genannte DynDNS.

Installieren Sie unser Setup File, welches Sie von uns bekommen haben.

| DynDNS Updater           |                     | ? 🗙                    | 🗹 DynDNS Updal                         | ter - Setting                     | js.                                | 2                |
|--------------------------|---------------------|------------------------|----------------------------------------|-----------------------------------|------------------------------------|------------------|
| Info Options Offline Log | 1                   |                        | Groups Connectio                       | ns IP Addres                      | s Logging Joons M                  | lisc.            |
| - General Information    |                     |                        | Group contains on<br>password, and sys | e or more host<br>sters to do the | names, which require th<br>update. | e sane username, |
| Total host(s)            | 1 group<br>1 host   |                        | Mu Conum                               | Maste                             | Last Undated                       | Lastand          |
| Connection type:         | Local Area Network  |                        | brunosvpn                              | 1                                 | 04.12.2007 10:43:59                | No error         |
| Automatic update         | Enable              |                        |                                        |                                   |                                    |                  |
| Checking interval:       | 5 minutes           |                        |                                        |                                   |                                    |                  |
| Last updated             | 4 minutes ago       |                        |                                        |                                   |                                    |                  |
| Next force update:       | 05.07.2007 10:43:57 |                        |                                        |                                   |                                    |                  |
| Current IP:              | 62,203,191,86       |                        |                                        |                                   |                                    |                  |
| Lindated 10              | 62,203,191,86       |                        |                                        |                                   |                                    |                  |
| Liptation P              |                     |                        |                                        |                                   |                                    |                  |
|                          |                     |                        |                                        |                                   |                                    |                  |
| Force Update             | 1                   | Settings               |                                        |                                   | 644 C 746                          | Datata           |
|                          |                     |                        |                                        |                                   | A490 E.0K                          | Dalete           |
| OynDNS                   | OK Help             | About                  |                                        | ſ                                 | OK Can                             | al Help          |
|                          |                     | brunosvpn - Pro        | perties                                |                                   |                                    | ? 🛛              |
|                          |                     | Provider Online        | 1                                      |                                   |                                    |                  |
|                          |                     | Copoors                |                                        |                                   |                                    |                  |
|                          |                     | Logn                   |                                        | _                                 |                                    |                  |
|                          |                     | Username:              | brunul                                 | Passwo                            | rdi •••••                          |                  |
|                          |                     |                        |                                        | Confi                             | mi: •••••                          |                  |
|                          |                     |                        |                                        |                                   |                                    |                  |
|                          |                     | Hostnames —            |                                        |                                   |                                    |                  |
|                          |                     |                        |                                        |                                   |                                    |                  |
|                          |                     | Hostname               |                                        | System F                          | Add Add                            |                  |
|                          |                     | Hostname<br>brunosvi   | on, dyndris, org                       | System R<br>dyndns g              | Add                                |                  |
|                          |                     | Hostname<br>V brunosvy | on, dyndris, org                       | System R<br>dyndns g              | ood Edit                           |                  |
|                          |                     | Hostname<br>brunosy    | on, dyndns, org                        | System P<br>dyndns g              | tesuit Add                         |                  |
|                          |                     | Hostname<br>V brunosvj | on, dyndns, org                        | System R<br>dyndns g              | ood Edit                           |                  |
|                          |                     | Hostname<br>V brunosvj | on, dyndris, org                       | System S<br>dyndns g              | beault Add<br>bood Edit<br>Deletr  |                  |
|                          |                     | Hostname<br>V brunosvy | on, dyndhs, org                        | System S<br>dyndns g              | Add<br>Cod<br>Edit<br>Deleter      | ad               |
|                          |                     | Hostname<br>brunosvy   | on, dyndins, org                       | System F<br>dyndns g              | Add<br>cod<br>Edit<br>Delete       | ad               |
|                          |                     | Hostname<br>brunosy    | on, dyndris, org                       | System F<br>dyndns g              | Add<br>cood<br>Edit<br>Deleta      | ad               |

Unter "Settings " machen Sie eine neue Gruppe.

Für Testzwecke können Sie meinen Accout benutzen. Für den Betrieb müssen Sie sich dann selber einen eigenen Account machen. (Kostenlos)

Dazu geben Sie unter Username: "brumul" und Passwort: "westermo" ein.

Sobald das Feld in der Taskleiste grün ist, der der DynDNS Online.

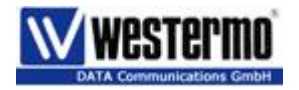

# Einstellungen ZR150G

Hier finden Sie zu jedem Menu die entsprechenden Einstellungen für dieses Beispiel.

#### Allgemeine Einstellungen

Geben Sie hier SIM PIN, Lokale IP und Passwort ein. Achtung: es muss ein SIM-PIN eingegeben werden.

| Allgemein             | e Einstel       | lungen |
|-----------------------|-----------------|--------|
| SIM-PIN               | 2296            |        |
| Lokale IP-Adresse     | 192.168.111.100 |        |
| Administratorpasswort | admin           |        |
| Betriebsmodus         | VPN             | *      |
| OK RESET              |                 |        |

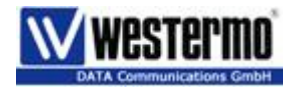

#### ISP

Nutzen Sie eine SIM von der Swisscom, machen Sie folgende Eingabe:

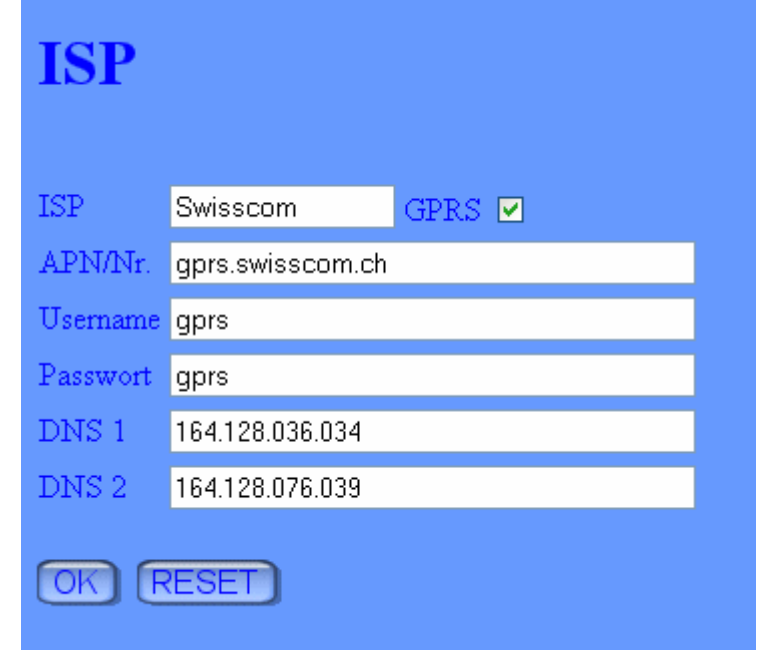

#### ISP Orange

| ISP      |          |        |  |
|----------|----------|--------|--|
| ISP      | orange   | GPRS 🗹 |  |
| APN/Nr.  | internet |        |  |
| Username | orange   |        |  |
| Passwort |          |        |  |
| DNS 1    |          |        |  |
| DNS 2    |          |        |  |
|          | ESET     |        |  |

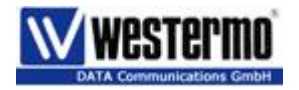

#### Tunneleinstellungen:

Hier wird der Serverstandort und Benutzername, Passwort für die VPN eingestellt.

Haben Sie einen eignen DynDNS Account, geben Sie diesen ein. Ist eine fixe IP Adresse vom ADSL Modem vorhanden, können Sie gleich diese unter :Server-Adresse eingeben.

| Tunnel          | Einstellungen        |
|-----------------|----------------------|
| Server          |                      |
| Adresse         | brunosvpn.dyndns.org |
|                 |                      |
| Client          |                      |
| Username        | zr150g1              |
| Passwort        | zr150g1              |
| HELLO-Intervall | 50 s                 |
| OK RESET        | 3                    |

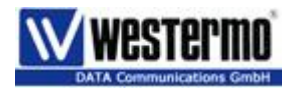

#### **Remote Netzwerk**

Tragen Sie hier die Netzwerkadresse vom LAN 2 ein.

| Remote-Netzwerke |               |               |          |
|------------------|---------------|---------------|----------|
| Beschreibung     | Netzadresse   | Netzmaske     |          |
| VPN              | 192.168.110.0 | 255.255.255.0 | Xt       |
|                  |               |               | ×        |
|                  |               |               | ×        |
|                  |               |               | ×        |
|                  |               |               | ×        |
|                  |               |               | ×        |
|                  |               |               | ×        |
|                  |               |               | ×        |
|                  |               |               | ×        |
|                  |               |               | ×+       |
|                  |               |               | ~        |
|                  |               |               | <b>~</b> |
| OK RESET         |               |               |          |

Bei dem Vigor ISDN Router wird hier: 192.168.1.1 / 255.255.255.0 eingetragen.

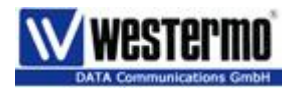

#### Einwahleinstellungen

Diese Einstellungen sind nur für ein Dial In relevant, für VPN unrelevant.

| Einw      | ahl Einstellungen |
|-----------|-------------------|
| Username  | 12345             |
| Passwort  | 12345             |
| Idle-Zeit | 300               |
| OK RE     | SET               |

#### Serielle Schnittstelle.

| Serielle S | Schnittstelle |
|------------|---------------|
| Modus      | SERVER 💌      |
| Baudrate   | 9600 🔽        |
| Paritaet   | keine 💌       |
| Stopbits   | 1 🕶           |
| Handshake  | RTS/CTS 🗸     |
| OK RESET   |               |

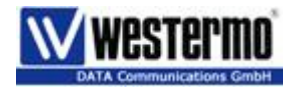

# Funktionstest

Wenn die SIM eingesetzt ist, kann am PC, welcher am ZR150G angeschlossen ist unter "Status" jeder einzelne Schritt beobachtet werden.

Prüfvorgang:

- 1. GSM
- 2. PRS
- 3. Start L2TP
- 4. Verbindung steht

Nun wird auch auf dem Vigor die VPN LED leuchten. Prüfen Sie die Verbindung mit einem Ping